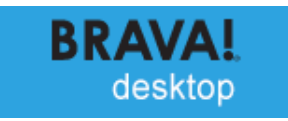

# **Brava Desktop**

ツールバーのカスタマイズ機能

# 目次

| 概要               | 3  |
|------------------|----|
| メニューバーのカスタマイズ    | 5  |
| カスタマイズメニューを作成する  | 9  |
| ショートカットキーのカスタマイズ | 13 |

概要

「ツールバーとドッキングウィンドウ」機能を使用すると、Brava! Desktopメニュー(メニューバー)やショートカットキーをカス タマイズできます。

本資料では、本新機能の使い方を説明にするにあたり、メニューバー(下画面の赤枠内)を標準メニューバー、「ツー ルバーとドッキングウィンドウ」機能から作成するメニューをカスタマイズメニューバーと表します。

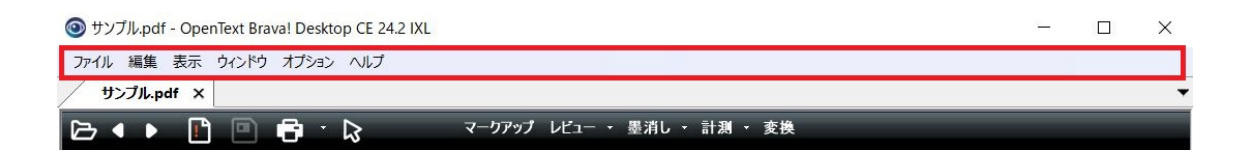

以下のいずれかの操作を行うと表示される「Customize」画面から各種設定を変更できます。

・「表示」メニュー>「ツールバーとドッキングウィンドウ」> [カスタマイズ] をクリックする

💿 サンプル.pdf - OpenText Brava! Desktop CE 24.2 IXL

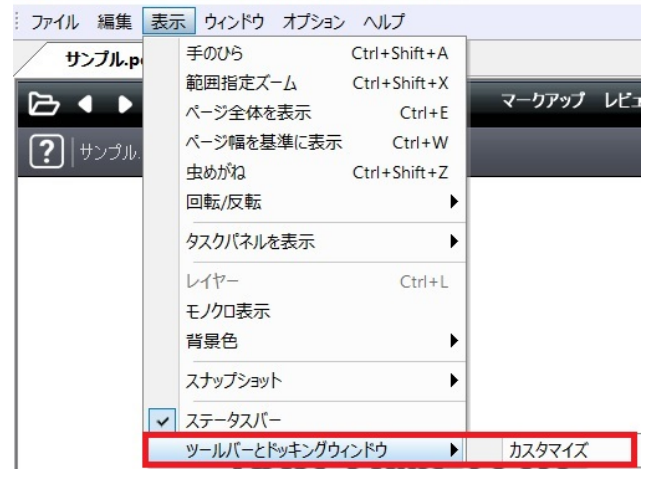

・標準メニューバー上で右クリックメニューを表示し、「カスタマイズ」をクリックする

OpenText Brava! Desktop CE 24.2 IXL

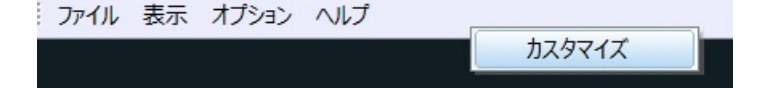

| Customize                                                                                                    |                                                                                                    | ×  |
|----------------------------------------------------------------------------------------------------|----------------------------------------------------------------------------------------------------|----|
| Customize<br>Commands Toolbars Keyboard<br>Categories:<br>ファイル<br>編集<br>表示<br>ウィンドウ<br>オプション<br>ヘルプ<br>New Menu<br>All Commands<br>Description: | Menu         Options           Commands:           ファイル開く         現在のタブで開く           現在のタブで開く         次のファイル(現在のタブ)           前のファイル(現在のタブ)         ファイルマークアップ新規作成           ファイルマークアップ新規作成         ファイルマークアップ計規での           ファイルマークアップ目く         ファイルマークアップ目を | ×  |
|                                                                                                    |                                                                                                    |    |
|                                                                                                    | Clos                                                                                                    | se |

これらの操作を行うと、 [Customize] 画面(下画面)が表示されます。

「Customize」画面の以下のタブから各種カスタマイズを行います。

・Commands タブ:メニューバーのカスタマイズを行う際に使用します。

・Toolbarsタブ : カスタマイズメニューの新規作成や編集などを行う際に使用します。

・Keyboardタブ : ショートカットキーを登録・変更する際に使用します。

## メニューバーのカスタマイズ

Brava Desktop 上で [Customize] 画面を表示している状態の間は、メニューバーの編集モードに切り替わります。 [Customize]画面を閉じるまでの間、メニューバーのカスタマイズ(メニューバーのカテゴリやコマンドの移動や追加、削除) などが可能になります。

[Customize] 画面を閉じると、変更内容が Brava Desktop ウィンドウに反映されます。メニューバーのカスタマイズ方法をご説明します。

#### ▼標準メニューバーにコマンドを追加する

標準メニューバーに特定のコマンドを追加表示する際の手順をご説明します。

- 1. [Customize] 画面を表示する
- Commands タブを表示し、追加したいコマンドを「Commands」欄で選択する
   ※「Category」欄のプルダウンメニューからカテゴリ単位のコマンド一覧を直接呼び出しできる
- 3. 追加したいコマンドをドラッグ&ドロップで標準メニューバー上の任意の場所に貼り付ける
- 4. [Customize] 画面の「Close」ボタンをクリックすると、変更内容が Brava Desktop ウィンドウに反映される

例)「ウィンドウ」カテゴリの「すべてのウィンドウを閉じる」コマンドを追加する

| ◎ サンプル.pdf - OpenText B                                   | rava! Desktop CE 24.2 IXL                         |                                             |
|-----------------------------------------------------------|---------------------------------------------------|---------------------------------------------|
| · ファイル 編集 表示 ウィンド<br>サンプル.p+f ×                           | ゥ オブション ヘルプ 任意                                    | のメニュー位置にドラッグ&ドロップする                         |
| ► ▲ ► □ Custom ● サンブル.pdf Cor                             | nmands logbars Keyboard                           | Menu Options                                |
|                                                           | itegories:<br>アイル<br>課<br>示<br>インドウ<br>ブション       | Comman <u>d</u> s:<br>すべてのウィンドウを閉じる         |
|                                                           | 1027 blava: Desktop CE を<br>ウィンドウ オブション ヘルプ<br>追力 | 回したコマンドが挿入先のメニューに表示される                      |
| 現在のタノで開く<br>次のファイル(現在の                                    | Customize                                         | ×                                           |
| <ul> <li>         ・・・・・・・・・・・・・・・・・・・・・・・・・・・・・</li></ul> | Commands Toolbars                                 | Keyboard Menu Options<br>Comman <u>d</u> s: |
| 比較対象ファイルを<br>比較対象ファイルを                                    | ファイル<br>編集<br>表示                                  | すべてのウィンドウを閉じる                               |
| 交換                                                        | ウィンドウ                                             |                                             |

### ▼標準メニューバーのカテゴリやコマンドの並び順を変更する

登録したカスタマイズメニューの設定を削除する際の手順をご説明します。

- 1. [Customize] 画面を表示する
- 2. 標準メニューバーのコマンド(またはカテゴリ)を任意の表示位置にドラッグ&ドロップする
- 3. [Customize] 画面の「Close」ボタンをクリックすると、変更内容が Brava Desktop ウィンドウに反映される

#### 例)「CAD設定」コマンドの表示位置を変更する

◎ サンプル.pdf - OpenText Brava! Desktop CE 24.2 IXL

| ファイル 編集 表示 ウィンドウ                                                                                            | オプション ヘルプ                                   |                        |
|----------------------------------------------------------------------------------------------------|---------------------------------------------|------------------------|
| サンプル.pdf X                                                                                                  | 設定                                          |                        |
|                                                                                                    | CAD 設定                                      |                        |
| <b>?</b> サンプル.pdf                                                                                           | アニメーソンを表示<br>細い線など表示                        |                        |
| <ul> <li>         ・ サンプル.pdf - OpenText Braveling     </li> <li>         ・ ファイル 編集 表示 ウィンドウ     </li> </ul> | val Dester 21XL                             |                        |
| サンプル.pdf X                                                                                                  | 設定                                          |                        |
| 🖻 4 🕨 🖪 🖻                                                                                                   | <ul> <li>✓ アニメーションを表示<br/>細い線で表示</li> </ul> | ?ークアップ レビュー ・ 墨消し ・ 計え |
| <b>?</b> サンプル.pdf                                                                                           | CAD 設定                                      |                        |

#### ▼標準メニューバーからコマンドやカテゴリを削除する

標準メニューバーから任意のコマンド(またはカテゴリ)を削除する手順をご説明します。

- 1. [Customize] 画面を表示する
- 2. 削除するコマンド(またはカテゴリ)をメニューバー領域外にドラッグする、もしくは削除対象のコマンドの右クリックメニューを表示し、「Delete」をクリックする
- 3. [Customize] 画面の「Close」ボタンをクリックすると、変更内容が Brava Desktop ウィンドウに反映される

例)「ヘルプ」カテゴリをドラッグ&ドロップ操作により標準メニューバーから削除する

の サンプル.pdf - OpenText Brava! Desktop CE 24.2 IXL

| ジェファイル 編集 表示 ウィンドウ オブション ヘルフ                     | Ĵ                       |
|--------------------------------------------------|-------------------------|
| サンプル.pdf ×                                       | ニューバーの表示領域外へドラッグ&ドロップする |
|                                                  | マークアップ レビュー ・ 墨消し ・ 計え  |
| ම サンプル.pdf - OpenText Brava! Deskto <del>p</del> |                         |
| ファイル 編集 表示 ウィンドウ オプション                           |                         |
| サンプル.pdf ×                                       | 選択したカテゴリがメニューバーから削除される  |
| 🗁 4 🕨 📑 🖻 🖷 · 🔉                                  | マークアップ レビュー ・ 墨消し ・ 計測  |
| ? サンプル.pdf                                       |                         |

### ▼メニューバーに関するカスタマイズをリセットする

メニューバーに対するカスタマイズを初期状態に戻す手順をご説明します。

- 1. [Customize] 画面を表示し、Toolbars タブを表示する。
- 2. 標準メニューバーに対するカスタマイズをリセット(初期化)する場合は、「Menu Bar」を選択した状態で 「Reset」ボタンをクリックする。「Reset All」ボタンをクリックすると標準メニューおよびカスタマイズメニューに対するす

べてのカスタマイズをリセットできます。(下画面)

| ustomize          |          |          |      |         |                   | × |
|-------------------|----------|----------|------|---------|-------------------|---|
| Commands          | Toolbars | Keyboard | Menu | Options |                   |   |
| <u>T</u> oolbars: | ar       |          |      |         | Reset             |   |
|                   |          |          |      |         | Reset <u>A</u> ll |   |
|                   |          |          |      |         | New               |   |

3. [Customize] 画面の「Close」ボタンをクリックすると、変更内容が Brava Desktop ウィンドウに反映される。

# カスタマイズメニューを作成する

よく使うコマンドだけを集めて一つのメニュー(カスタマイズメニュー)として表示できます。

作成したカスタマイズメニューは、Brava Desktop ウィンドウ上の一部として表示することもできますが、デスクトップ上の好

きな位置に表示することもできます。(ドッキングウィドウ機能)

カスタマイズメニューの登録や編集作業は、「Customize」画面の Toolbars タブで行います。

#### ▼カスタマイズメニューを新規作成する

「開く」コマンドと「印刷」コマンドが使用できるカスタマイズメニューを新規作成する際の手順を例にして、カスタマイズメニュ ーの作成方法をご説明します。

1. [Customize] 画面を表示し、Toolbars タブの「New」ボタンをクリックする。(下画面)

|    | Customize             |          |          |      |         |                   | ~      |       |        |      |
|----|-----------------------|----------|----------|------|---------|-------------------|--------|-------|--------|------|
|    | Commands              | Toolbars | Keyboard | Menu | Options |                   |        |       |        |      |
|    | <u>T</u> oolbars:     |          |          |      |         |                   |        |       |        |      |
|    | <mark>∕ Menu</mark> B | ar       |          |      |         | <u>R</u> eset     |        |       |        |      |
|    |                       |          |          |      |         | Reset <u>A</u> ll |        |       |        |      |
|    |                       |          |          |      |         | <u>N</u> ew       |        |       |        |      |
| 2. | Toolbar               | Name     | 」画面が表    | 示された | -58-1-  | 名を入力して「C          | OK」ボタン | ンをクリッ | クする。(ヿ | 「画面) |
|    | Toolbar N             | lame     |          |      |         | ×                 |        |       |        |      |
|    | <u>T</u> oolbar Na    | me:      |          |      |         | OK                |        |       |        |      |
|    |                       |          |          |      |         | Cancel            |        |       |        |      |
|    |                       |          |          |      |         |                   |        |       |        |      |

3. デスクトップ上にカスタマイズメニュー(下画面の赤枠内)が表示されるので、対象メニューバーをドラッグして表示位置を 決める。※本例では、Brava Desktopの標準メニュー直下に移動しています。

| ◎ サンプル.pdf - OpenText Brava! Desktop CE 24.2 IXL     |
|------------------------------------------------------|
| ファイル 編集 表示 ウィンドウ オプション                               |
| サップル.pdf ×                                           |
|                                                      |
| ? サンプル pdf                                           |
|                                                      |
| 9 9 7 7 /J.pdf - Openiext Brava! Desktop CE 24.2 IXL |
| ニファイル 編集 表示 ウィンドウ オプション                              |

4. [Customize] 画面の Commands タブを表示し、登録したいコマンドを「Commands」欄からカスタ マイズメニュー上にドラッグ&ドロップする。(下画面)

| ◎ サンプル.                                       | pdf - OpenText Brava! Desktop C        | E 24.2 IXL                   |              |
|-----------------------------------------------|----------------------------------------|------------------------------|--------------|
| :ファイル 編                                       | 進 表示 ウィンドウ オプション                       |                              |              |
|                                               | ▶ <b>1</b> ■ <b>1</b> ×                | マークアップ レビュー・                 | 墨消し ・ 計測 ・ う |
| בע <del>ש</del> ( <b>י</b> שב                 | วี/l/.pdf                              |                              |              |
|                                               | Customize<br>Commands Toolbars         | eyboard Menu Options         | ×            |
| 5                                             | Categories:<br>ファイル                    | Comman <u>d</u> s:<br>ファイル聞く |              |
|                                               | 編集<br>表示                               | 現在のタブで開く                     |              |
| ●サンプル.pdf     ・     ・     ・     マーノル 毎年     ・ | f - OpenText Brava! Desktop CE 24.2 IX |                              |              |
| ・<br>//1ル 編集<br>!:開く<br>サンプル.p                | 表示 リスクワ オブション<br>カスタマイズメニュー<br>odf ×   | ]                            |              |

- 5. カスタマイズメニューに任意のコマンドを追加してから [Customize] 画面を閉じる。
- Brava Desktop ウィンドウ上に追加したカスタマイズメニューが表示されるので、追加したコマンド 【開く」や「印刷」コマンド)を使用する。

作成したカスタマイズメニューは、以下のいずれかの操作により表示と非表示を切り替えできます。 ・「表示」メニュー – 「ツールバーとドッキングウィンドウ」 – 「カスタマイズメニュー名」をクリックする

・カスタマイズメニューバー上で右クリックし、ショートカットメニューから「カスタマイズメニュー名」をクリックする

新規作成したカスタマイズメニューは、Brava Desktop ウィンドウ内の縁(上下左右)に付けて表示できます。また、 デスクトップ上の好きな場所に表示することもできます。表示位置を変更する場合は、カスタマイズメニューの左端(下 画面の赤枠部分)をドラッグして表示場所を変更します。

例) Brava Desktop ウィンドウの左側に付けて表示した場合

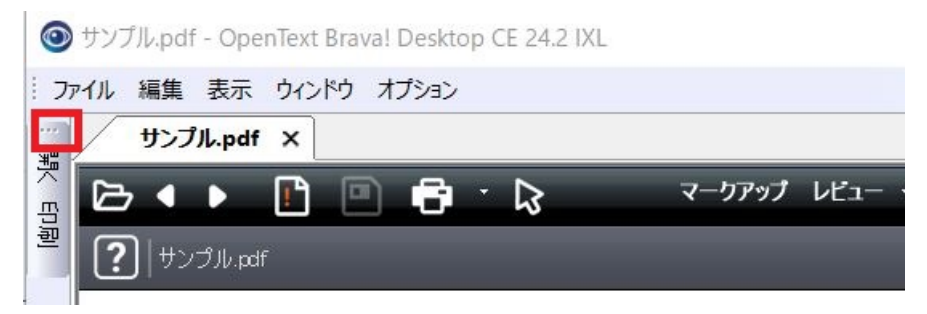

# ▼登録したカスタマイズメニューを削除する

3.

登録したカスタマイズメニューの設定を削除する際の手順をご説明します。

- 1. [Customize] 画面を表示し、Toolbars タブを表示する。
- 2. 削除するカスタマイズメニューを選択し、「Delete」ボタンをクリックする。(下画面) Customize ×

| Commands     | Toolbars      | Keyboard     | Menu       | Option      | s                 |
|--------------|---------------|--------------|------------|-------------|-------------------|
| Toolbars:    |               |              |            |             |                   |
| ✓ Menu B     | ar<br>olbar01 |              |            |             | <u>R</u> eset     |
|              |               |              |            |             | Reset <u>A</u> ll |
|              |               |              |            |             | <u>N</u> ew       |
|              |               |              |            |             | Rena <u>m</u> e   |
|              |               |              |            |             | <u>D</u> elete    |
| 認メッセージ       | が表示され         | ふので、「は       | い」ボタン      | をクリックす      | る。(下画面)           |
| rava! Deskto | op            |              |            |             | $\times$          |
| ? Do         | you really    | want to dele | ete the to | olbar 'Test | tToolbar01'?      |

はいの

4. [Customize] 画面の「Close」ボタンをクリックすると、変更内容が Brava Desktop ウィンドウに反映される。

いいえ(N)

#### ショートカットキーのカスタマイズ

Brava Desktopの各コマンドに対して任意のショートカットキーを登録できます。

また、初期値として登録されている各ショートカットキーを削除し、別のコマンドに割り当てることもできます。ショートカットキー に関するカスタマイズは、[Customize] 画面の Keyboard タブで行います。

#### ▼ショートカットキーを新規登録する場合

特定のコマンドに対してショートカットキーを一つ新規登録する際の手順をご説明します。

- 1.「Customize」画面を表示し、Keyboard タブを表示する。
- 2. [Set Accelerator for」欄の選択肢を [Default] から [2D View] に変更する。(下画面)
- 3. ショートカットキーを割り当てたいコマンド名を「Commands」欄で選択する。(下画面)

例)「テキスト選択」コマンドにショートカットキーを新規に割り当てる場合

「Categories」欄で「編集」を選択してから、「Commands」欄で「テキスト選択」を選択する

4. 「Press New Shortcut Key」入力欄を1回クリックしてアクティブにする。(下画面)

| mmands Toolbar              | Keyb | oard Menu Options               |                    |
|-----------------------------|------|---------------------------------|--------------------|
| ategory:<br>扁集              | 2    | Set Accelerator <u>f</u> or:    |                    |
| ommands:                    |      | C <u>u</u> rrent Keys:          |                    |
| フリップボードから貼り<br>コピー          | 寸( ^ |                                 | <u>A</u> ssign     |
| 「キスト選択<br>(ーウアップの選択<br>らり店」 | -    | Press <u>N</u> ew Shortcut Key: | <u>R</u> emove     |
|                             | > ~  | 4                               | Re <u>s</u> et All |
| escription:                 |      |                                 |                    |
| キスト選択                       |      |                                 |                    |
|                             |      |                                 |                    |
|                             |      |                                 |                    |
|                             |      |                                 |                    |

5. カーソルが点滅している状態でキーボード入力を行う。

入力したキー情報をクリアする場合は、Esc キーをクリックする

入力したキー情報が他コマンドに対して割り当てられていない場合、設定画面の下部に

「Assigned to: [Unassigned]」と表示される。

本状態で、「Assign」ボタンをクリックするとショートカットキーが登録される登録したショートカット

キーは「Current Keys」欄に表示される(下画面)

| <u>Category:</u>    |      | Set Accelerator for:            |                |
|---------------------|------|---------------------------------|----------------|
| 編集                  | ~    | 2D View $\sim$                  |                |
| C <u>o</u> mmands:  |      | C <u>u</u> rrent Keys:          |                |
| クリップボードから貼<br>コピー   | り付(へ | Alt+T                           | <u>A</u> ssign |
| テキスト選択<br>マークアップの選択 |      | Press <u>N</u> ew Shortcut Key: | <u>R</u> emove |
| やり直し<br>            | >    |                                 | Reset All      |

他のコマンドに割り当て済みのキーの組合せを「Press New Shortcut Key」入力欄に入力した場合、画面下部に「Assign to: 割り当てられているコマンド名」が表示される。(下画面)

この場合、別のキーの組合せを割り当て直すか、該当の他コマンドに割り当てられているショートカットキーを削除してから、 あらためてショートカットキーの登録処理を行う。

| Commands:        | C <u>u</u> rrent Keys:          |                |
|------------------|---------------------------------|----------------|
| クリップボードから貼り付け 🔺  | Alt+T                           | <u>A</u> ssign |
|                  |                                 | Bemove         |
| マークバックの選択 やり直し エ | Press <u>N</u> ew Shortcut Key: |                |
| < <u> </u>       | ¦⊃trl+T                         | Reset All      |
| Description:     | Assigned to:                    |                |
| テキスト選択           | サムネイル                           |                |

# ▼登録済みのショートカットキーを削除する

特定のコマンドに割り当て済みのショートカットキーを一つ削除する手順をご説明します。

- 1.「Customize」画面を表示し、Keyboard タブを表示する。
- 2. 「Current Keys」欄でショートカットキーを選択してから「Remove」ボタンをクリックする。

| <u>C</u> ategory:                                                             |                         | Set Accelerator for:   |                    |
|-------------------------------------------------------------------------------|-------------------------|------------------------|--------------------|
| 編集                                                                            | ~                       | 2D View $\sim$         |                    |
| C <u>o</u> mmands:                                                            |                         | C <u>u</u> rrent Keys: |                    |
| クリップボードから貼り<br>コピー                                                            | り付(へ                    | Alt+T                  | <u>A</u> ssign     |
| <del> テキスト選択</del> マークアップの選択 やり直し = + く ン ン 、 ン 、 ン 、 、 、 、 、 、 、 、 、 、 、 、 、 | Press New Shortcut Key: | <u>R</u> emove         |                    |
|                                                                               | >                       |                        | Re <u>s</u> et All |

ショートカットキーに関するすべての変更内容を初期状態に戻す場合は、「Reset All」ボタンをクリックします。初期化

を行う確認ダイアログ(下画面)が表示されるので、「はい」ボタンをクリックすると初期状態に戻ります。

| Brava! De | sktop                                                                                | × |
|-----------|--------------------------------------------------------------------------------------|---|
| ?         | All your changes will be lost! Do you really want to reset the keyboard assignments? |   |
|           | はい(Y) いいえ(N)                                                                         |   |